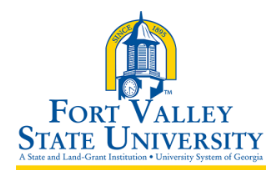

| Process Name: Creating, Viewing, and Modifying an                              |                                 | Date Created: 2/18/2020 |
|--------------------------------------------------------------------------------|---------------------------------|-------------------------|
| Expense Report                                                                 |                                 |                         |
| Functional Area: Accounting Services                                           |                                 | Last Updated: 2/18/2020 |
| Purpose: To outline the process of creating and managing a cash advance within |                                 |                         |
| PeopleSoft Financials                                                          |                                 |                         |
| Reviewed By <or> Reviewed By:</or>                                             | Director of Accounting Services |                         |
| Process Frequency:                                                             | As Needed                       |                         |
| Prerequisite Process: N/A                                                      |                                 |                         |
| Corresponding Policy:                                                          |                                 |                         |

## Create a Cash Advance (Classic View)

- 1. Log into PeopleSoft Self Access PSFIN Self-Service: <u>http://fprod-selfservice.gafirst.usg.edu</u>.
- 2. Select NavBar Icon (last icon in top right)
- 3. Select Navigator
- 4. Select Employee Self-Service
- 5. Select Travel and Expenses
- 6. Select Cash Advances
- 7. Select Create/Modify
- 8. On the **Add a New Value** tab, ensure your EmplID is populated in the **User** field and select the **Add** button
- 9. Select the appropriate **Business Purpose** in the drop down list
- 10. Enter a description for the business purpose in the **Advance Description** field
- 11. If needed, you can add attachments to your Cash Advance by selecting the **Attachments** link
- 12. Select the method in which you wish to receive the cash advance in the **Source** drop down list
- 13. In the **Description**, indicate how the Cash Advance is going to be used (i.e., 3 nights lodging, meals and mileage)
- 14. Enter the requested cash advance amount in the Amount field
- 15. If needed, you can select **Save For Later** if you are not ready to submit. If you are ready to submit, check the **box** to acknowledge the submission statement "By checking this box, I certify the advances submitted are accurate and comply with expense policy."
- 16. Select the **Submit Cash Advance** button (becomes enabled after checking the submission statement box)
- 17. Click **OK**

## Create an Expense Report from a Paid Cash Advance

- 1. Log into PeopleSoft Self Service: <u>http://fprod-selfservice.gafirst.usg.edu</u>.
- 2. Select Employee Self-Service
- 3. Select Travel and Expenses
- 4. Select Expense Reports

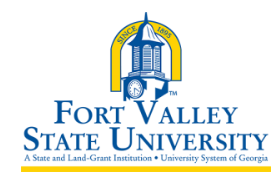

FVSU Business Procedures for Creating, Viewing, and Modifying a Cash Advance A Unit of the University System of Georgia

- 5. Select Create/Modify
- 6. Add all expense lines for the Expense Report
- 7. From the Actions drop down menu in the upper right corner of the page, select Apply/View Cash Advance(s) and click GO
- 8. Enter the Cash Advance ID or use the Look Up icon
  - a. If using the Look Up icon, select an "Advance" and click OK
  - b. The Cash Advance ID and Total Applied will populate on the Apply Cash Advance(s) page
  - c. Click **OK** to return to the Expense Report
- 9. Submit the Expense Report

## Create an Expense Report from a Paid Cash Advance and an Approved Travel Authorization

- 1. Log into PeopleSoft Self Service: <u>http://fprod-selfservice.gafirst.usg.edu</u>.
- 2. Select Employee Self-Service
- 3. Select Travel and Expenses
- 4. Select Expense Reports
- 5. Select Create/Modify
- 6. From the **Quick Start** menu that reads "**Populate From**" in the upper right corner of the page, select **A Travel Authorization** and click **GO**.
- 7. In the window that displays, select the Travel Authorization you wish to apply.
- 8. The Travel Authorization lines are applied to the Expense Report
  - a. Make any necessary changes to the Expense Report
- 9. From the Actions drop down menu in the upper right corner of the page, select Apply/View Cash Advance(s) and click GO
- 10. Enter the Cash Advance ID or use the Look Up icon
  - a. If using the Look Up icon, select an "Advance" and click OK
  - b. The Cash Advance ID and Total Applied will populate on the Apply Cash Advance(s) page
  - c. Click **OK** to return to the Expense Report
- 11. Submit the Expense Report

#### View Cash Advance

- 1. Access PSFIN Self-Service: <u>http://fprod-selfservice.gafirst.usg.edu</u>.
- 2. Select Employee Self-Service
- 3. Select Travel and Expenses
- 4. Select Cash Advance
- 5. Select View
- 6. Enter the **Cash Advance ID** and click **Search** or click **Search** (with the ID field blank) to display all Cash Advances
- 7. Select the Cash Advance ID link to view the transaction
- 8. The Cash Advance is displayed in a read-only format
- 9. The **Approval History** section displays the approval levels and names of the approvers (if not pooled) which are still required for the transaction
- 10. The Action History section displays any actions that have been taken on the transaction

#TR003

FVSU Business Procedures for Creating, Viewing, and Modifying a Cash Advance A Unit of the University System of Georgia

# Modify Cash Advance

- 1. Access PSFIN Self-Service: <u>http://fprod-selfservice.gafirst.usg.edu</u>.
- 2. Select Employee Self-Service
- 3. Select Cash Advance
- 4. Select Create/Modify
- 5. On the **Find an Existing Value** tab, enter the **Cash Advance ID** and click **Search** or click **Search** (with the ID field blank) to display all Cash Advances available for modification.
- 6. Select the Cash Advance ID link to modify it.
- 7. Modify the Cash Advance in the same fashion as you created it.

### Print Cash Advance

- 1. Access PSFIN Self-Service: <u>http://fprod-selfservice.gafirst.usg.edu</u>.
- 2. Select Employee Self-Service
- 3. Select Travel and Expenses
- 4. Select Cash Advance
- 5. Select Print
- 6. Enter the **Cash Advance ID** and click **Search** or click **Search** (with the ID field blank) to display all Cash Advances
- 7. Select the Cash Advance ID link to view the transaction
- 8. A read-only view of the Cash Advance is displayed
- 9. Select the View Printable Version link
- 10. A new window/tab will automatically open which will display the printed cash advance. *Note*: This may take several minutes
- 11. Use the print function on your browser to print the report after it displays
- 12. When you have finished viewing and/or printing the report, close the report window to return to the Cash Advance view page

#### **Delete Cash Advance**

- 1. Access PSFIN Self-Service: <u>http://fprod-selfservice.gafirst.usg.edu</u>.
- 2. Select Employee Self-Service
- 3. Select Travel and Expenses
- 4. Select Cash Advance
- 5. Select Delete
- 6. Enter the **Cash Advance ID** or click **Search** and locate the advance needing to be deleted
- 7. Put a checkmark in the appropriate box to select the cash advance you wish to delete
- 8. Select the Delete Selected Advance(s) button
- 9. The Delete Confirmation message is displayed

#TR003